## Family Access – Report Cards and Progress Reports

- Step 1 Log in to Family Access at <u>http://www.fortbendisd.com/family-access</u>. Then click on "Family Access" located in the lower right side.
- Step 2 Enter your login information and password \*\*\* (If you do not know your information, you can contact Laura Middleton at (281) 634-6452 or email her at <u>laura.middleton@fortbendisd.com.</u>)
- Step 3 Click on "Portfolio" located on the left side of the screen. (If using a mobile device, click on the "+" sign and then click on "Portfolio").
- Step 4 A list of documents or reports will appear. Click on the hyperlink with the title of the report (i.e.

Term 2 Report Card) an electronic signature window will pop up, then click agree and hit submit and your signature will automatically be populated.

- Step 5 The report will be generated, and you will also have access to other reports about your child.
  - If for any reason you would like a hard copy of the report, please contact Laura Middleton at (281) 634-6452 or email her at <a href="mailto:laura.middleton@fortbendisd.com">laura.middleton@fortbendisd.com</a>.

We appreciate your help and your assistance as we make this transition to electronic reports.

Best Regards,

Michael Hejducek

Principal – Fort Settlement Middle School